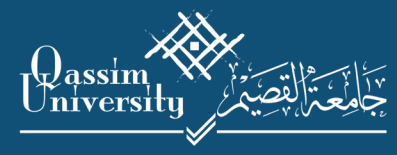

عـمـادة الـقـبـول والـتـسـجـيـل Deanship Admission and Registration

## الدليل الإرشادي لخدمة إستعراض الحالة الأكاديمية للطالب

الدليل

الرابع

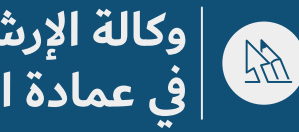

وكالة الإرشاد الأكاديمي في عمادة القبول والتسجيل

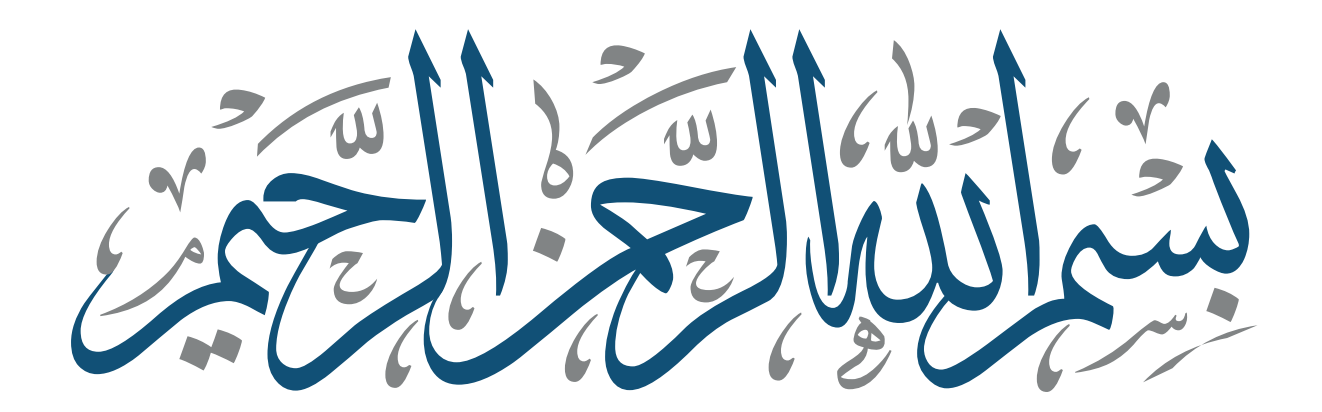

الدليل الإرشادي لخدمة إستعراض الحالة الأكاديمية للطالب

| 4 | المقدمة                               |
|---|---------------------------------------|
| 5 | طرق إستعراض حالة الطالب الأكاديمية    |
| 6 | خدمة إستعراض الحالة الأكاديمية للطالب |
| 8 | خدمة إستعراض خطة الطالب               |

## المقدمة

إنطلاقًا من أهمية التطوير وإستخدام أحدث ما وصلت إليه الخدمات الإلكترونية ولرفع كفاءة وفعالية الإرشاد الأكاديمي في جامعة القصيم، تسعى عمادة القبول والتسجيل ممثلة بوكالة الإرشاد الأكاديمي جاهده أن تقدم لكم هذا الدليل الإرشادي الذي يهدف من خلاله إلى إيضاح خدمة إستعراض الحالة الأكاديمية للطالب.

## طرق إستعراض حالة الطالب الأكاديمية

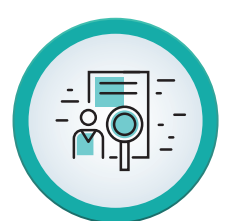

5

خدمة إستعراض الحالة الأكاديمية للطالب من الصفحة الشخصية للمرشد الأكاديمي وذلك من خلال تبويب «أكاديمي»

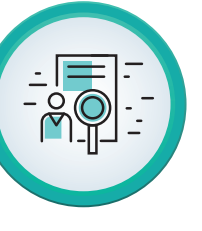

بيانات الطالب الأكاديمية من خلال النظام الأكاديمي

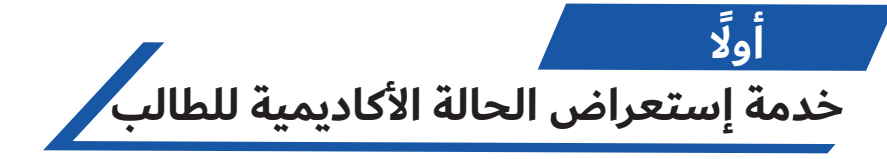

تمكن هذه الخدمة المرشد الأكاديمي من استعراض الحالة الأكاديمية للطالب، ويستطيع المرشد استعراض المستوى الأكاديمي لطلابه بعد دخوله إلى صفحته على بوابة النظام الأكاديمي وفقا للخطوات التالية:

1) الذهاب إلى القائمة "أكاديمي".

2 إختيار الخدمة "المرشد الأكاديمي".

دنظهر قائمة بالطلبة المرتبطين بالمرشد.

| ⊖ خروج           |                                                  |                                |   | ( الفصل الأول 41/42 )                  |
|------------------|--------------------------------------------------|--------------------------------|---|----------------------------------------|
|                  |                                                  |                                |   |                                        |
|                  | الكلية : التربية<br>القسم : المناهج وطرق التدريس | اسم المحاضر :<br>رقم المحاضر : | + | شخصي                                   |
|                  |                                                  |                                | _ | أكادىمى                                |
|                  |                                                  | المرشد الأكاديمي               |   | ب بالطلاب                              |
| خطة الطالب تواصل | القسم                                            | رقم الطالب اسم الطالب          |   | עפונא ועשעיף                           |
| خطة الطالب تواصل | التربية في المناهج وطرق تدريس العلوم الشرعية     | ٤١٦٥٤٥٦ جازي مسعد الجابر       |   | التقييم                                |
| خطة الطالب تواصل | التربية البدنية وعلوم الحركة                     | ٦٥٤٩٨٤١ ابراهيم احمد على       |   | رصد الدرجات                            |
| خطة الطالب تواصل | التربية في المناهج وطرق التدريس العامة'          | ٤٦٨٤٥٦٨ رامي محمد يوسف         |   | دليل رصد الدرجات                       |
|                  |                                                  |                                |   | استعراض درجات الفصول السابقة           |
|                  |                                                  |                                |   | إدخال الغياب                           |
| (493             | ى السجل الأكاديمي للطالب                         | يمكن استعراض                   |   | الجدول الدراسي                         |
|                  | ل الضغط على اسمه                                 | من خلا                         |   | المرشد الأكاديمي                       |
|                  |                                                  |                                |   | تقارير المحاضر                         |
|                  |                                                  |                                |   | الموافقات ومتابعة الرسائل الجامعية     |
|                  |                                                  |                                |   | الدشراف والدرشاد لطلاب الدراسات العليا |
|                  |                                                  |                                | + | اداري                                  |
|                  |                                                  |                                | + | الدعتمادات الدكاديمية                  |
|                  |                                                  |                                | + | الخدمات الذاتية                        |

| التربية                            | : الكلية                              | اسم المحاضر :                           |
|------------------------------------|---------------------------------------|-----------------------------------------|
| المناهد مطبق التدييس               | القسم                                 | يقم المحاضير                            |
| التناسع وتترق التدريس              |                                       | رسم استانظر                             |
|                                    |                                       | السجل الأكاديمي                         |
|                                    | غراض الرسمية                          | * هذا السجل لا يستخدم للأ               |
| طباعة                              |                                       | اسم الطالب :                            |
| الوضع الأكاديمي : فعال             |                                       | الفصل الأول<br>41/42 (411)              |
| نوع الخطة : رئيسي عدد الإنذرات : 0 | بناهج وطرق تدريس العلوم الشرعية       | <b>القسم</b> : التربية في الم           |
| الساعات النقاط التقدير             | اسم المقرر                            | رمز المقرر                              |
| 2 ā                                | ،ات في مناهج وطرق تدريس العلوم الشرعي | CUR612 قراء                             |
| شرعية 3                            | مشكلات في مناهج وطرق تدريس العلوم ال  | CUR813 قضايا وه                         |
| 2                                  | إعداد المعلم وتدريبه                  | CUR606                                  |
| 2                                  | تقويم المناهج                         | CUR605                                  |
| نجاح النقاط المعدل                 | المسجلة الساعات المكتسبة              | الساءات                                 |
| 0 0 0                              | 0 9                                   | فصلى                                    |
| 0 21                               | 21 30                                 | تراكمي (                                |
| الوضع الأكاديمي : فعال             |                                       | -<br>الفصل الدراسي الأول<br>(391) 39/40 |
| نوم الخطة : رئيسي عدد الينذرات : 0 | بناهم وطرق تدريس العلوم الشرعية       | <b>القسم</b> : التربية في الم           |
| الساعات النقاط التقدير             | اسم المقرر                            | يمة المقرر                              |
| + 10 2                             | علم النفس المعرفي                     | PSY608                                  |

| التقدير | التفاظ |      | المقرر                                                               | n n n n n n n n n n n n n n n n n n n | رمر المفرر |
|---------|--------|------|----------------------------------------------------------------------|---------------------------------------|------------|
| +İ      | 10     | 2    | علم النفس المعرفي<br>مناهج البحث في التربية<br>بناء المناهج وتطويرها |                                       | PSY608     |
| +İ      | 15     | 3    |                                                                      |                                       | CUR601     |
| i       | 14.25  | 3    |                                                                      |                                       | CUR602     |
| +İ      | 10     | 2    | المناهج الدراسية وتقنيات التعليم                                     |                                       | CUR603     |
| المعدل  | النقاط | نجاح | الساعات المكتسبة                                                     | الساعات المسجلة                       |            |
|         | 49.25  | 10   | 10                                                                   | 10                                    | فصلى       |
|         | 49.25  | 10   | 10                                                                   | 10                                    | تراكمي     |
|         |        |      |                                                                      |                                       |            |

رجوع طباعة

7 🔰 الدليل الإرشادي لخدمة إستعراض الحالة الأكاديمية للطالب

ثا<mark>نيًا</mark> خدمة إستعراض خطة الطالب

عند الضغط على زر خطة الطالب يظهر للمرشد خطة الطالب الدراسية ملونة وفقًا للمقررات المجتازة والمتبقية والمسجلة حاليًا.

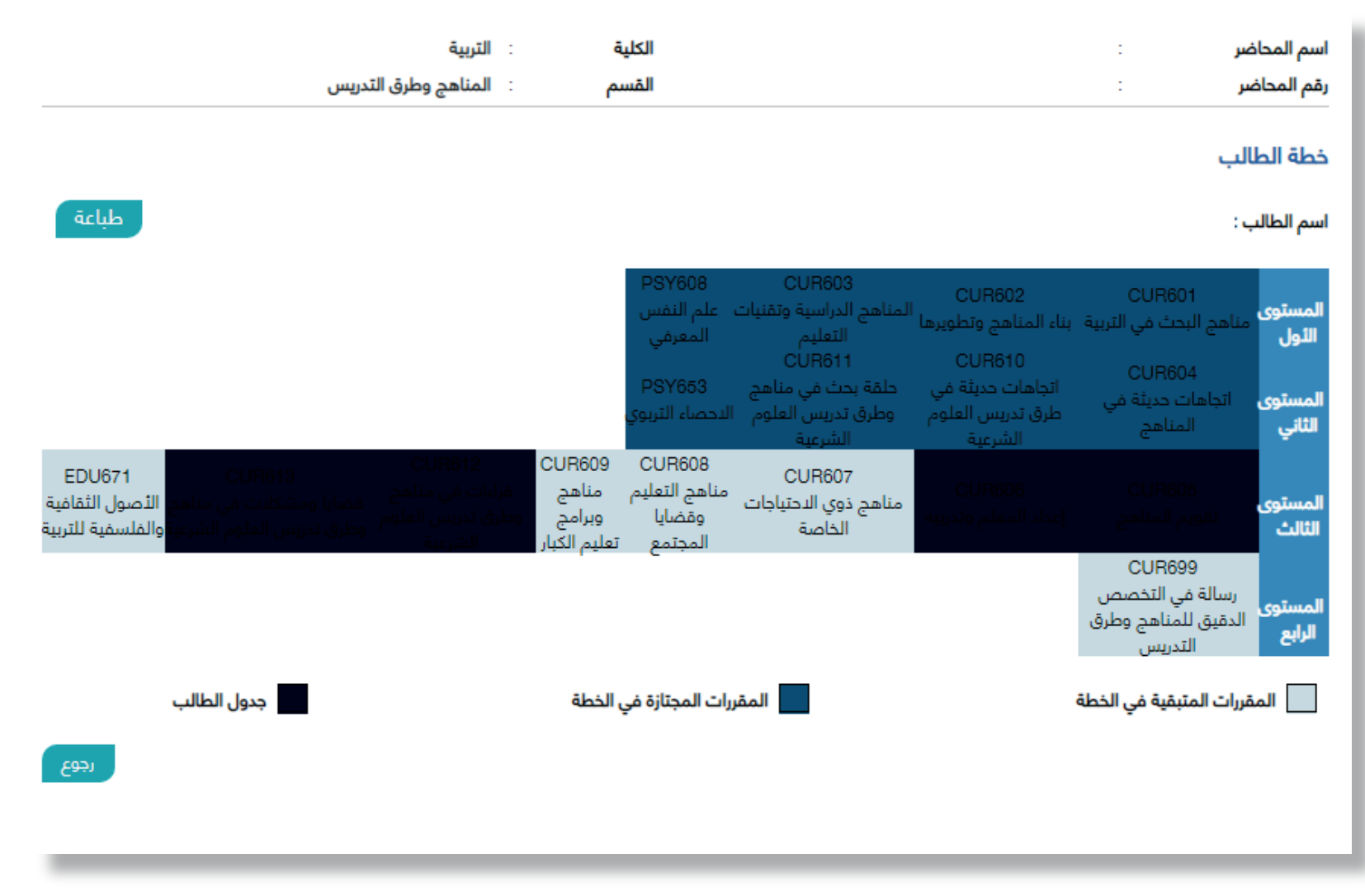

الدليل الإرشادي لخدمة إستعراض الحالة الأكاديمية للطالب

8

وكالة الإرشاد الأكاديمي في عمادة القبول والتسجيل

لمزيد من المعلومات يرجى زيارة موقع عمادة القبول والتسجيل

• • • • • • • • • • •

reg.qu.edu.sa